## 5. Updating Enrolment Status of Learners (EOSY Updating)

At the end of every school year, the enrolment status of learners in a school's registry is updated based on Form 138 or the Learner Progress Report Card. Based on the Form 138, the learner's enrolment status is determined as any of the following:

- a) Promoted when the learner has achieved the necessary competencies to move to the next grade/year level
- b) Irregular when the learner will move to the next grade/year level but with the condition that he/she completes remedial classes in the learning areas where desired level of proficiency has not been achieved
- c) Retained when the learner has not achieved the necessary competencies to move to the next grade/year level, hence retained in the same grade/year level
- d) Dropped Out when the learner has left the school and has not completed the full term in said school for reasons other than transferring to another school.
- e) Transferred Out when the learner has transferred to another school within the school year.

Given a specified date for updating the end of school year enrolment status, the system will display the message "**EOSY updating is now open**", including special instructions in the LIS Homepage and in the Masterlist page.

#### 5.1. Updating Enrolment Status By Class

On the Dashboard, click on the "Masterlist" button to retrieve the list of enrolees for the current school year. The page as shown in Figure is displayed.

| EO  | SY Updating is now | open                         |                 | M           | iew Instruction |
|-----|--------------------|------------------------------|-----------------|-------------|-----------------|
| Bo  | ys                 |                              |                 |             |                 |
|     | LRN                | NAME                         | Class           | Status      |                 |
| Gir | ls .               |                              |                 |             |                 |
| r : | LRN                | NAME                         | Class           | Status      |                 |
|     | 136456121192       | ABAD DANICA LISTANA          | Grade 1 - TIESA | No status + | Profile         |
|     | 136456120669       | ABADILLA, NICOLE NA          | Grade 1 - TIESA | Irregular   | 1               |
| i): | 136456130001       | CAPISPISAN, ROXANNE SAGRÁDO  | Grade 1 - TIESA | Retained    | 1               |
| n). | 136456130002       | DE MESA, MORRINE KEITH VIRAY | Grade 1 - TIESA | Transferred | out             |
|     | 136456130003       | ESGUERRA, CEZ ARMEDALA -     | Grade 1 - TIESA | Dropped out | ·               |
|     |                    |                              |                 |             |                 |

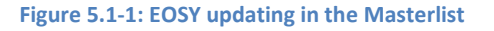

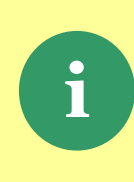

By default, every learner currently enrolled in each class as of the end of school year is set to "No Status" which is equivalent to "Enrolled".

In the EOSY updating, the "No status" will be automatically set to "Promoted" after learners who are retained, dropped out, irregular or transferred out have been updated.

By default, status of learner is set to "No Status". Update only the status of learners who are retained, dropped out, transferred out and irregular. Learners who are promoted to the next grade/year level should be left as is i.e. "No Status". The system will automatically update status of these learners to "Promoted".

For learners who have dropped out, the system will display a window for providing the reason for dropping out. Click on the drop-down list and select the appropriate reason.

| pdate ABAD, DANICA LISTANA status |  |
|-----------------------------------|--|
| Reason for drop out *             |  |
| Armed conflict                    |  |
|                                   |  |
|                                   |  |
|                                   |  |

Figure 5.1-2: Enter reasons for dropping out

| Update ABAD, DANICA LISTANA status |                      |
|------------------------------------|----------------------|
| Transfer out date *                |                      |
| yyyy-mm-dd                         |                      |
|                                    |                      |
|                                    | formal formation     |
|                                    | Cancel Update Status |

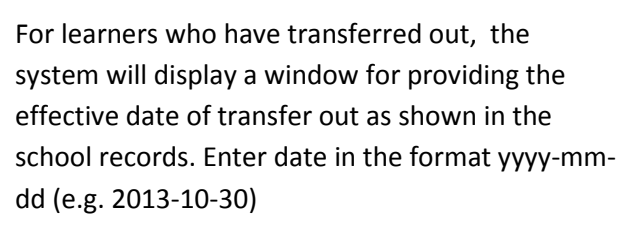

Figure 5.1-3: Enter date of dtransfer

| Gi | ris          |                               |                 |                        |         |
|----|--------------|-------------------------------|-----------------|------------------------|---------|
| =  | LRN          | NAME                          | Class           | Status                 |         |
| 1  | 136456121192 | SANTOS, MAYA LYN              | Grade 1 - TIESA | Transferred out +      | Profile |
| z  | 136456120669 | CARLOS, MANUEL                | Grade 1 - TIESA | Dropped out +          | Profile |
| 3  | 136456130001 | CAPISPISAN, ROXANINE BAISRADO | Grade 1 - TIESA | No status •            | Profile |
| 4  | 136456130002 | DE MESA, MORRINE KEITH VIRAY  | Grade 1 - TIESA | No status •            | Profile |
| 5  | 136456130003 | ESGUERRA, CEZ ARMEDALA        | Grade t - TIESA | No slabas <del>+</del> | Profile |
| 6  | 136456130004 | RESUELLO, AZIELLE JARED DOLOT | Grade 1 - TIESA | No status +            | Profile |

#### Figure 5.1-4: EOSY Masterlist page

## 5.2. Class Finalization of EOSY Updates

After updating the enrolment status of retained, dropped-out, transferred out and irregular learners in a class, the Class Adviser shall now *finalize* this EOSY list before the SF-5 or the Report on Promotions and the SF-1 or the School Register is generated.

To finalize the EOSY updating, select the class from the drop-down list of classes in the Masterlist (see *Figure 5.2-1: Finalize a Class page*). You can also go to the List of Classes and select a class from the page shown in *Figure 5.2-2: Finalize a class in the List of Classes* page.

| Grade 1 - Tiesa                                                                                                    | - A                                                                                                    |                                                                                                    |                                                                                                    |                                                                                                    |                                                                                               | Front Coamera                                                                  | SY 2013-201      |
|----------------------------------------------------------------------------------------------------|----------------------------------------------------------------------------------------------------|----------------------------------------------------------------------------------------------------|----------------------------------------------------------------------------------------------------|----------------------------------------------------------------------------------------------------|-----------------------------------------------------------------------------------------------|--------------------------------------------------------------------------------|------------------|
|                                                                                                    | 9.                                                                                                    |                                                                                                    |                                                                                                    |                                                                                                    | 3                                                                                             | Dirdi yeaning P                                                                | 51 2010-201      |
| Grade 1 - Makopa<br>Grade 1 - Makopa<br>Grade 1 - Mango                                                                                                    | *                                                                                                    |                                                                                                    |                                                                                                    |                                                                                                    |                                                                                               | 1                                                                              | View instruction |
| Grade 1 - Rambutan<br>Grade 1 - Tamarind                                                                                                    |                                                                                                    |                                                                                                    |                                                                                                    |                                                                                                    |                                                                                               |                                                                                |                  |
| Grade 1 - Tiesa                                                                                                    |                                                                                                    |                                                                                                    |                                                                                                    | Class                                                                                                |                                                                                               | Status                                                                         |                  |
| Grade 2                                                                                                    |                                                                                                    |                                                                                                    |                                                                                                    |                                                                                                    |                                                                                               |                                                                                |                  |
|                                                                                                    |                                                                                                    |                                                                                                    |                                                                                                    | Finalize Schoo                                                                                       | + Create Clar                                                                                 | 55 SY 2013 - 2014 -                                                            |                  |
| EOSY Updating is open<br>Refect a class for easy updating. Final                                                                                                    | ized classes are mai                                                                                                    | ted with the lock your                                                                                                  |                                                                                                    | Finalize Schoo                                                                                       | i 🔰 🛨 Create Clar                                                                             | 59 2013-2014<br>Toggi+instructions                                             |                  |
| BOGY Opdeting in open<br>Refect a class for easy upfolding. Final<br>Once all classes are finalized, the final<br>As a school/head or designated admin                                                     | Ered classes are mai<br>lite achoof button wi<br>you have the option                                                                                                    | ted with the lock won<br>I be enabled that will trig<br>to mopen updating of a c                                        | ger final submission<br>lasa while the acte                                                                | Finalize School<br>of actual enrolment for the<br>soft anothern is not yet flu                       | t 📄 🕈 Create Clar<br>current school ye<br>alzed                                               | os SV 2013 - 2014<br>Toggle instructions                                       |                  |
| EOSY Updating is open<br>Refect a class for easy updating. Final<br>Once all classes are finalized, the final<br>As a school head or designated admin<br>inder                                             | that classes are mai<br>lite achool button wi<br>you have the option<br>Grade 1                                                                                                    | Ked with the lock yoon<br>If be enabled that will trig<br>to neopen updating of a c                                     | ger final satemission<br>lass while the sche<br>Grade 2                                                    | Finalize School<br>of actual emotionent for the<br>SIPS anothment is not yet the                     | Create 3                                                                                      | os SY 2013-2014<br>Toggle:Instructions                                         |                  |
| EOSY Applating is open<br>Refect a class for ency updating. Final<br>Once all classes are finalized, the final<br>As a school head or designated admin<br>nder                                             | Ideal classes are main<br>law action button wi<br>you have the option<br>Grade 1<br>SECTION 3                                                                                                    | ted with the lock your<br>I be enabled that will ing<br>to nopen updating of a c                                        | ger final submission<br>lass while the sche<br>Grade 2<br>SECTION 1                                        | Finalize School<br>n of actual emotionent for the<br>sefa amotionent is not yet for                  | Counter Clar<br>current achool yes<br>alzad<br>Deadle 3<br>SECTION 1                          | es SY 2013-2014<br>Toggé÷inettuations<br>ar                                    |                  |
| EOSY Opdatiog is open<br>Retect a class for ency updating. Final<br>Draw all classes are finalized, the final<br>As a school head or designated admin<br>nder<br>LADIM                                     | Ized classes are mailed botton wi<br>you have the option<br>Grade 1<br>SECTION 3                                                                                                    | ked with the lock scon<br>I be enabled that will Ing<br>to reopen updating of a c                                       | ger final submission<br>lass while the sche<br>Grade 2<br>SECTION 1<br>3                                   | Finalize School<br>n of actual emotionent for the<br>setup security of the<br>Wew Declement -        | Counter Clar<br>current achool yes<br>about<br>Deade 3<br>SECTION 1                           | SY 2013 - 2014<br>Toggi+instructions<br>at                                     |                  |
| EUSY Updating in open<br>Refert a class for easy updating. Final<br>Once all classes are finalized, the final<br>As a school head or designated admin<br>inder<br>LADIM<br>Year Droinwit -<br>NDERELA      | Inter classes are mainter<br>tax action button wi<br>you have the option<br>Grade 1<br>SECTION 3<br>L<br>SECTION 8                                                                                                    | Ned with the lock yoon<br>I be enabled that will ing<br>to nopen updating of a c                                        | ger final submission<br>loss while the sche<br>Grade 2<br>SECTION 1<br>1<br>SECTION 2                      | Finalize School<br>of actional enrolment for the<br>soft anothern is not yet for<br>Wew Enrolment    | Create Clar<br>current school ye<br>alzed<br>Deade 3<br>SECTION 3<br>DECTION 3                | os SV 2013-2014<br>Toggé instructions<br>at                                    |                  |
| EGGY Updating is open<br>Refect a class for eacy updating. Final<br>Once all classes are finalized, the final<br>as a school head or designated admin<br>indet<br>LADIN<br>View Excitoret (+)              | Ized classes are mailed button wi<br>you have the option<br>Grade 1<br>SECTION 3<br>L<br>SECTION 8                                                                                                    | ked with the lock iron<br>to enabled that will trig<br>to nopen updating of a c<br>Wew Brokment +                       | ger final submission<br>lass while the sche<br>Grade 2<br>SECTION 1<br>1<br>SECTION 2<br>1                 | Finalize School<br>n of actual emotionent for the<br>softs anotherm is not yet for<br>WewDerofment • | Create S<br>SECTION S                                                                         | SY 2013 - 2014<br>Toggit Instituctions<br>at<br>Year Deciment<br>Year Deciment |                  |
| BOSY Updating is open<br>Select a class for eacy updating. Final<br>Once all classes are finalized, the field<br>As a school head or designated admin<br>inder<br>LLADIN<br>View Excitors (+)<br>OUDILOCKS | Intert classes are mainter action button with action button with option of the option of the option option | Next with the lock yoon<br>If be enabled that will ing<br>to reopen updating of a c<br>Wew Decement +<br>Yew Decement + | ger final submission<br>loss while the action<br>oracle 2<br>SECTION 1<br>1<br>SECTION 2<br>1<br>SECTION 3 | Finalize School  of activati emotionent for the application of year for  Wear Devolvement •          | Counter Clar<br>counter school yes<br>alzed<br>Deade 3<br>SECTION 1<br>CECTION 3<br>SECTION 4 | SV 2013 - 2014<br>Toggi÷instructions<br>at<br>View Enclinent                   |                  |

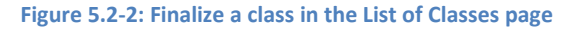

Click Finalize button and the system will display summary of updates (see *Figure 5.2-3: Summary of EOSY updates page*). When user is certain and has confirmed the accuracy of the summary data displayed, click Confirm Finalize to complete the updating process, otherwise, click Cancel.

System will prompt, "Confirm class finalize?". Click Ok to proceed or Cancel to abort the process.

After Ok to confirm button is clicked, the system will update the learners' enrolment records and automatically update the "No Status" to "Promoted". The updating process will take a while as it updates the record of all learners in a given class or school.

| Finalize                                                                            |                                        |                                           | ×                                       |
|-------------------------------------------------------------------------------------|----------------------------------------|-------------------------------------------|-----------------------------------------|
| Grade 1 - TIESA / SY 2013-2014                                                      |                                        |                                           |                                         |
| Important     You're about to finalize the updi     confirmed this data becomes fil | ating of end of s<br>nail and can no l | ichool year enrolm<br>longer be edited fo | ent status. Once<br>r this school year. |
| EOSY Summary                                                                        | Male                                   | Female                                    | Total                                   |
| Promoted                                                                            | 0                                      | 4                                         | 4                                       |
| Irregular                                                                           | 0                                      | 0                                         | 0                                       |
| Retained                                                                            | 0                                      | 0                                         | 0                                       |
| Transferred Out                                                                     | 0                                      | 1                                         | 1                                       |
| Dropped Out                                                                         | 0                                      | 1                                         | 1                                       |
| Press cancel to continue update a                                                   | and/or correctio                       | n of learners' state                      | 1965.                                   |
|                                                                                     |                                        | Cancel                                    | Confirm Finalize                        |

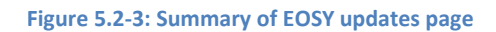

A successful update will display the message "Class finalized".

#### 5.3. School Finalization of EOSY Updates

After all classes in a school have been finalized, the School Head or School Representative shall finalize the school's end of school year updates. This action will indicate that the school is making an official closing of its records for the school year and its data are to be made available in EBEIS and other systems that use these data.

To finalize EOSY updating at school level, the user must log in as a school head.

Click on the List of Classes then review the status of all classes in the list to make sure that they have all been finalized. A finalized class will have a locked key symbol as shown here.

| 1 - | View Encolment 6 |
|-----|------------------|
|-----|------------------|

After having confirmed that all classes have been finalized in the List of Classes page, click on the Finalize School button as shown in *Figure 5.3-2: Finalize school EOSY updating page*.

Upon successful update, the message "School Finalized" is displayed.

| List of Classes                                                                                                    | Dashboant                                                          | Masterlist     | List of G                      | lasses            | Stdumi P | terné +     | Support. |
|----------------------------------------------------------------------------------------------------|--------------------------------------------------------------------|----------------|--------------------------------|-------------------|----------|-------------|----------|
|                                                                                                    |                                                                    | Face           | lize School                    | + Crea            | te Class | SY 2013     | - 2014 + |
| EDSY Updating in open<br>Salect a class for entry updating. Finalized classes are marked with the lock ice                                                            | 'n                                                                 |                |                                |                   | 1        | iggle intro | uctions  |
| Once all closes are finalized, the finalize school button will be enabled that will<br>As a school head or designated admin, you have the option to reopen updating a | I trigger final outprisesion of a<br>of a class while the school's | enclinert is r | ent for the c<br>not yet final | urient sch<br>zed | noj kene |             |          |

Figure 5.3-2: Finalize school EOSY updating page

# 5.4. Reversion of Finalized EOSY Updates

Even after the end of school year enrolment statuses of learners in a class/section had been finalized, updates can still be made for as long as the school level finalization has not yet been done.

To revert the finalized status of a class, the School Head or School Representative Admin user shall click on the locked key and then click on "Reopen updating". This action will enable updating of learner status that belong to this class.

|            | View Enrolment 🔫 |
|------------|------------------|
| TAMARIND   |                  |
| 1          | View Enrolment 🗣 |
| TIESA      |                  |
| <b>A</b> - | View Enrolment 6 |